# Step 1: Access Campus Online

- Go to USM Campus Online <u>https://campusonline.usm.my/</u> (Figure 1: Campus Online)
- Log in with your USM Identity.

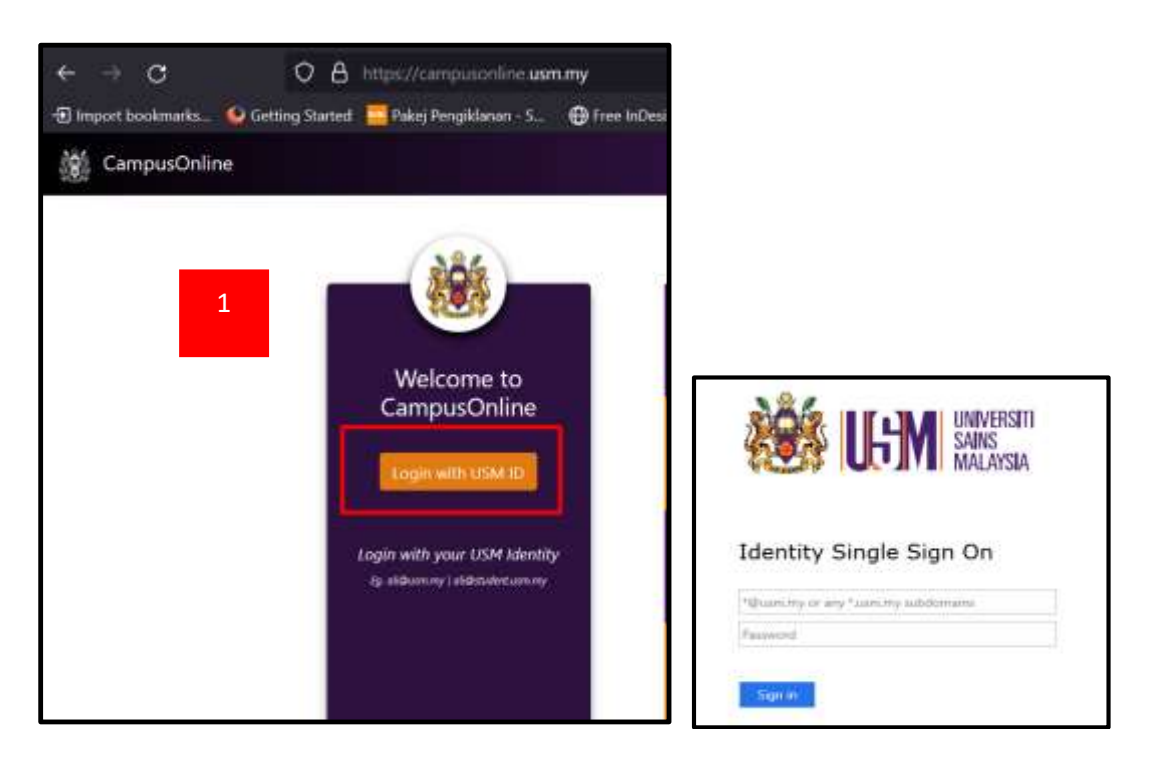

Figure 1: Campus Online

### Step 2: Navigate to ePerpustakaan

• On the dashboard, select **ePerpustakaan** (Figure 2) from the available apps.

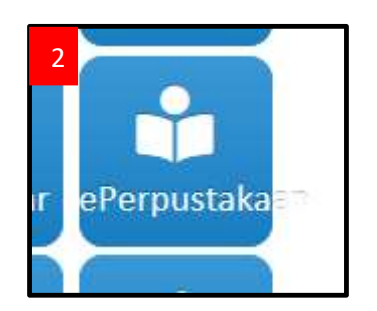

Figure 2: ePerpustakaan app

# Step 3: Choose Off-Campus Access

• Select **Off-Campus Access** (Figure 3) to access the library's electronic resources remotely.

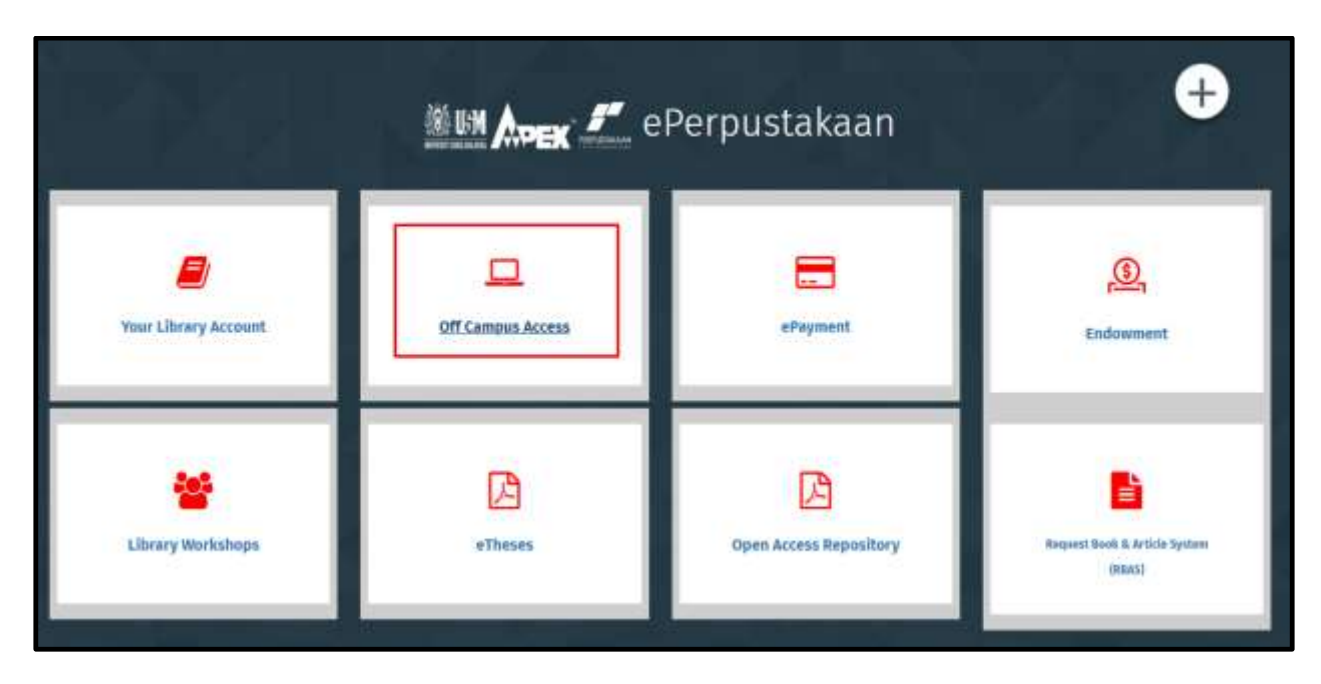

Figure 3: ePerpustakaan dashboard

# Step 4: Search for eBooks

- You have two options for searching (Figure 4):
  - Discovery Search eBooks, Articles, Journals, and Databases Use this option to search for ebooks, printed books, academic journal articles, databases and other discoverable resources. It serves as a one-stop centre to find all USM Library collections
  - 2. Discover Resources Search the list of resources Browse the list of available databases and eBooks. You can search the list alphabetically or enter the name of a specific database or eBook you are looking for.

\*\* Use appropriate keywords to refine your search results.

• Search on **"eBooks"** to see a list of subscribed eBook databases (Figure 4).

# How to Search for eBooks at USM Library

| MyAthens<br>MyAthens<br>Line Line Line<br>Versiti Soins Malaysia<br>Perpastakaan Hamzah Sendut | <b>Discovery</b><br>Search articles, journals, detabases, books                                                                                                    | ٩ |
|------------------------------------------------------------------------------------------------|----------------------------------------------------------------------------------------------------|---|
|                                                                                                | Discover 82 resources<br>Search the list of resources<br>ebook<br>ebook                                                                                                    | 0 |
|                                                                                                | eBook - Royal Society of Chemistry -RSC<br>Royal Society of Chemistry eBooks (2005 to 2011) and Database<br>content delivered via the RSC publishing platform.                   | Ø |
|                                                                                                | EBOOK - SPIE<br>SPIE eBooks is a growing collection of titles from SPIE Press, the largest<br>independent publisher of optics and photonics books. The collection<br>SHOW MORE + | Ø |
| « -                                                                                            |                                                                                                    | - |

Figure 4: Search Options

# Step 6: Choose a Specific eBook Platform

Select from available platforms (Figure 4). Common ones include:

- eBook ProQuest eBook Central (Ebrary) Multidisciplinary
- **eBook Cambridge University Press** Humanities, social sciences, science, and law.
- **eBook IGI Global** Technology, education, computer science, healthcare, and business innovation.
- eBook Oxford Medicine Medical and clinical sciences
- **eBook IOS Press** Computer science, engineering, biomedical, and life sciences.

Let's try **ProQuest eBook Central (Ebrary)** as an example.

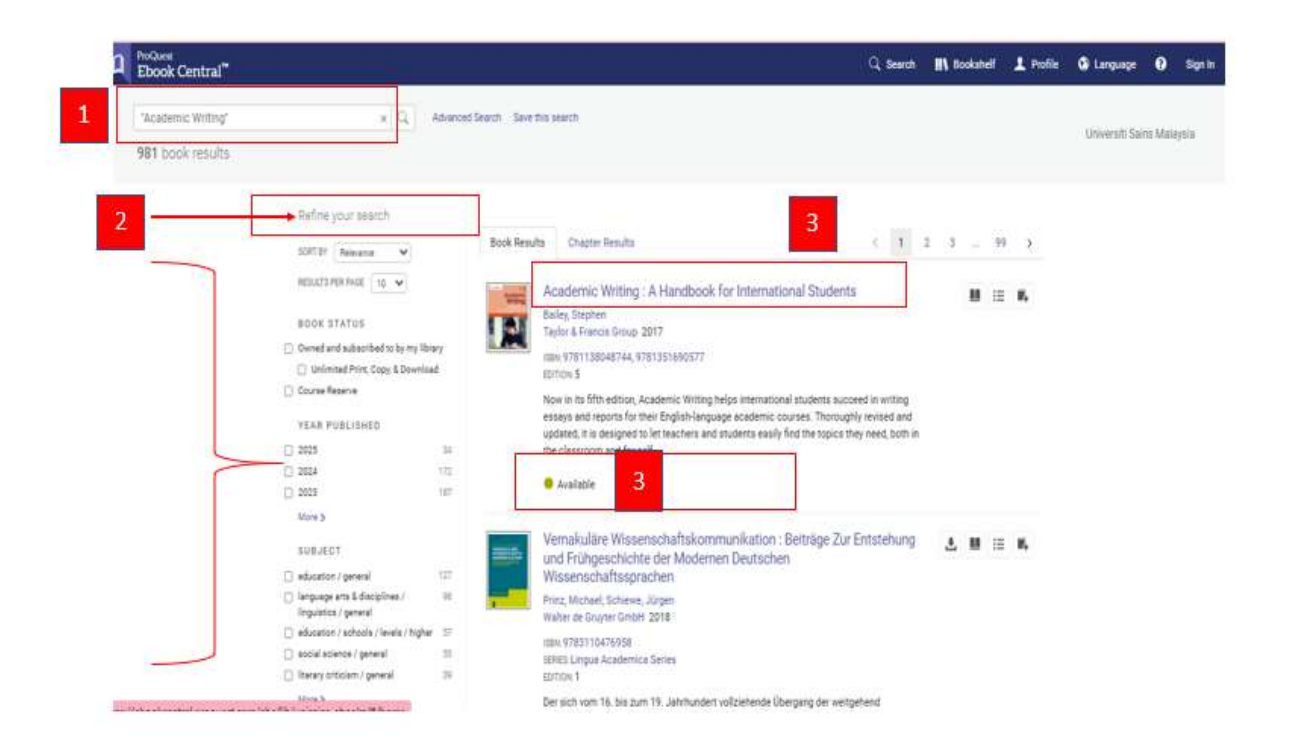

Figure 5: ProQuest eBook Search Results

Step 7: Search for an eBook in ProQuest eBook (Figure 4).

- Click ProQuest eBook Central
- Use the search bar to enter a title, author, or keyword (Example: "Academic Writing")

### Search Results Page (Figure 5):

- At the result page, use the **Refine Search panel** to filter results more precisely.
- Filter options available: Year published, subject, language, author, publisher, book status.
- Click on the title and check availability Read online or Download PDF chapter
- Use Table of Contents to jump to specific chapters
- Click "Download Book" to read offline.

## Step 8: Save, Cite, or Share the eBook

- Use built-in tools to (Figure 6):
  - Save to bookshelf Add to Bookshelf
  - **Copy links** for sharing or future reference (Share Link to Book)
  - Generate citations (APA, MLA, etc.) Cite Book

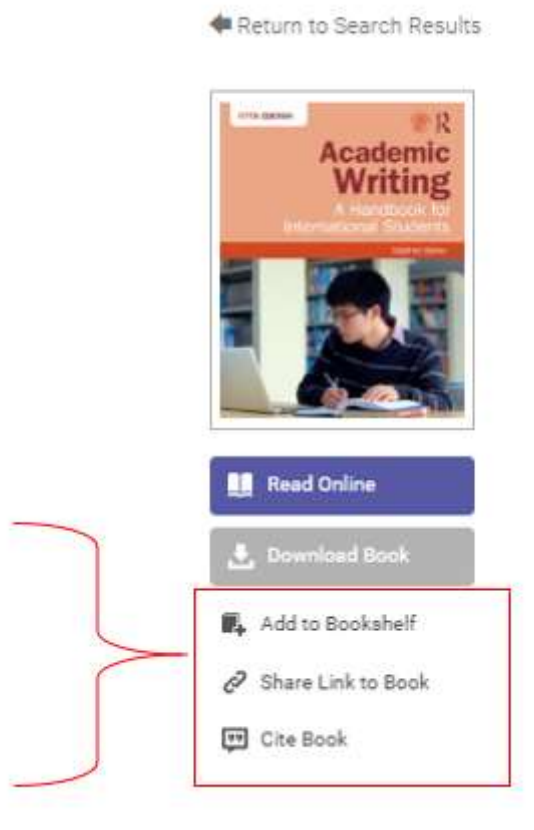

Figure 6: ProQuest eBook Search Results

# Thank You